# QUICK GUIDE TO PLAYFOOTBALL REGISTRATION

### Step 1

Click following link:

Playfootball Register Here

Select:

"Get Started"

PLAY FOOTBALL

Proudly partnered with

Play Football Online Registration

Welcome

Registration for: Seaforth Football Club

#### How this works

Register in less than 10 minutes

Secure online registration

Login using MyFootball account

#### Information needed

Personal Details

Profile photo, WWC, ITC and other details as required

|  | Get started |  |
|--|-------------|--|
|  | Sersitired  |  |
|  |             |  |

# Step 2 (A) Any PLAYERS, PARENTS, COACHES OR MANAGERS returning from 2019 select "SIGN IN"

NB. Use the same email as you used in 2019.

| My account |                                                                                                    |                                                                                                    |                                                                                                    |
|------------|----------------------------------------------------------------------------------------------------|----------------------------------------------------------------------------------------------------|----------------------------------------------------------------------------------------------------|
|            | Befor                                                                                                  | e you create an acco                                                                                                    | ×                                                                                                    |
|            | ٢                                                                                                    | E'                                                                                                    | 83                                                                                                    |
|            | Did you register last year?                                                                            | Have you previously registered prior to 2019?                                                                                                    | Make zure you create an account<br>az yourzelf                                                                                                    |
|            | If you registered last year you can<br>sign in using the same email you<br>used to create the account. | If you have previously registered prior to<br>2019, you will need to create an<br>account. If you use the same email as<br>your old account we can match your<br>registration history on your new<br>account. | If registering on behalf of someone<br>else, you must still create a Football<br>account using <b>your details</b> . Once<br>your account is created, you will be<br>able to add details of the registrant. |
|            | SIGN IN                                                                                                | CONT                                                                                                    | NUE                                                                                                    |
|            | Create a raceword *                                                                                    |                                                                                                    |                                                                                                    |

Follow instructions to select player and continue registration.

### (B) Any NEW PLAYERS, PARENTS, COACHES/ MANAGERS NOT REGISTERED IN 2019; and

## (C) Any RETURNING PLAYERS REGISTERED PRIOR TO 2019, select "CONTINUE".

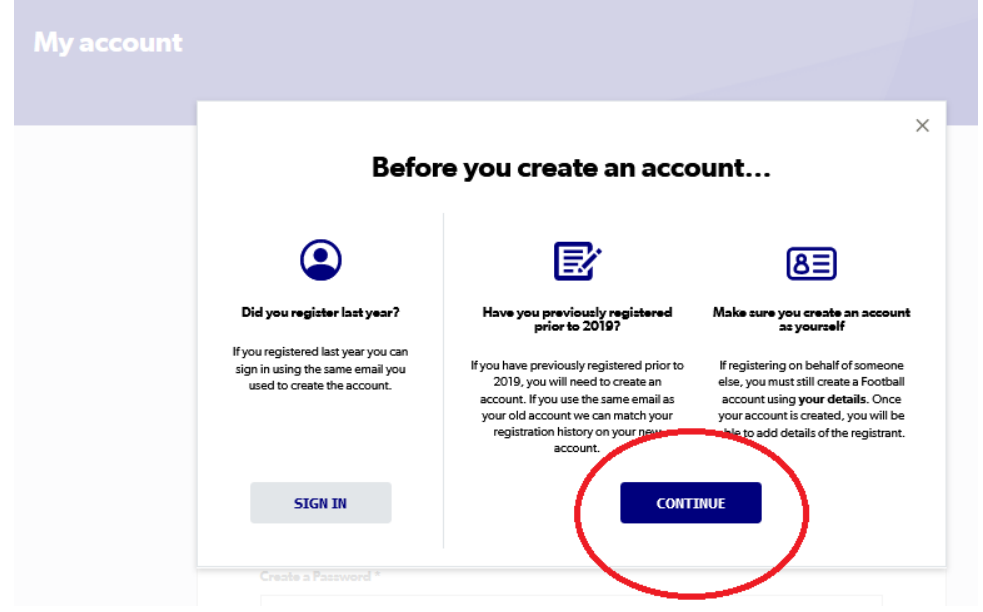

Follow instructions to create new account.

This screen should present your details and any other people who are associated with your email address.

Select "Me", for your details and tick "Link" box for any people you wish to manage under this Login/account.

Next press CONTINUE

| Claim Profiles                                                                                                    |                                                                       |
|----------------------------------------------------------------------------------------------------|-----------------------------------------------------------------------|
| Hi Verse, below you will see a list of existing records wh                                                                           | ich match your email address<br>hese records to your account.         |
| Checking the "Link" option will add those participant records<br>manage registrations on their behalf. You can also indicate<br>you. | to your account and allow you to<br>if one of the existing records is |
| Clear                                                                                                    |                                                                       |
| Organisation: Curl Curl Youth Club                                                                                                   | O Me Link                                                             |
| Organisation: Curl Curl Youth Club                                                                                                   | O Me 🔲 Link                                                           |
| Organisation: Curl Curl Youth Club                                                                                                   | O Me Link                                                             |
| Continue                                                                                                    |                                                                       |
|                                                                                                    |                                                                       |

Login using email and newly created password.

Select Person to be registered. If person is not presented, select "Register my" and follow directions to identify person.

|                                                                                                    |                                                   |                                         | Loc                             |
|----------------------------------------------------------------------------------------------------|---------------------------------------------------|-----------------------------------------|---------------------------------|
|                                                                                                    |                                                   |                                         |                                 |
| 0                                                                                                    | -0-0                                              | -0-0                                    |                                 |
| Select the                                                                                                    | person you                                        | are register                            | ing for                         |
|                                                                                                    |                                                   |                                         |                                 |
| l am registering mys                                                                                                    | elf                                               |                                         |                                 |
| Thuyminteen, Sam (F                                                                                                    | Reference:10062852                                | 2)                                      |                                 |
| l and a large literature literature lit | had a survey                                      |                                         |                                 |
| i am registering a lin                                                                                                    | iked person                                       |                                         |                                 |
| O Phouisangiem, Ja                                                                                                    | (Reference:10062                                  | 854)                                    |                                 |
| l am registering a ne                                                                                                    | w person                                          |                                         |                                 |
| O Register my                                                                                                    | CHILD                                             | *                                       |                                 |
|                                                                                                    | Link this par                                     | ticipant to my acco                     | ount                            |
| NEW PE                                                                                                    | RSON NOT LI                                       | STED USE HEI                            | RE                              |
| If the person y shown, you w                                                                                                    | you are purchasing<br>ill need to: <b>Login a</b> | the product on be<br>s that person - or | half of is not<br>Login to your |
| 10.00                                                                                                    |                                                   |                                         |                                 |
|                                                                                                    |                                                   |                                         |                                 |
|                                                                                                    |                                                   |                                         |                                 |

Scroll down page to find appropriate age group or category (if registering as Coach or Manager).and press **SELECT**.

Ignore the "Role", "Football Type" and "Playing Level"

Press Update Shopping Cart and then Continue

| ub                                                               |                                                       |           |                        |
|------------------------------------------------------------------|-------------------------------------------------------|-----------|------------------------|
|                                                                  |                                                       |           |                        |
| Gurl Curl Yout                                                   | h Club                                                |           |                        |
| 24                                                               | Football                                              | Туре      | Playing Level          |
| Select                                                           | , IGNORI                                              | THESE DET | FAILS                  |
| <b>)1. Under o m</b><br>MiniRoos)<br>Mixed UE Mini-F<br>Mornings | aixed Saturday Football<br>Roos (small feld) Saturday |           | Select                 |
| Role                                                             | Player                                                | Age       | 5-6 Mixed              |
| Туре                                                             | Club Football                                         | Level     | Community              |
|                                                                  |                                                       |           | PRICE FROM<br>\$202.54 |
| ) <mark>1. Under</mark> 7 m<br>(MiniRcos)                        | nixed Saturday Football                               |           | Select                 |
| Aixed U7 Mini-F<br>Mornings                                      | Roos (small field) Saturday                           |           |                        |
| Pala                                                             | Player                                                | Age       | 6-7 Mixed              |
| NOTE                                                             |                                                       |           |                        |

### Step 6.

Product Selection including Family Discount, Dual Registration, and Merchandise

Family Discount:

Select this option for each player if there are more than 1 person in a family registering with SFC.

Other Products:

Select any other products you may wish to purchase. Look here <u>SFC MERCHANDISE</u> to view better detail of each item.

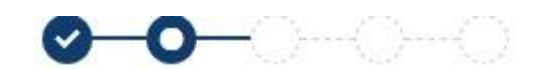

| Product Details                                                        |          |
|------------------------------------------------------------------------|----------|
| 02. U7 Mixed<br>U7 Mixed (Saturday morning Competition)                | \$232.75 |
| Includes fees to:                                                      |          |
| Football Federation Australia (Junior)                                 | \$14.00  |
| Football NSW (1. Club Player 4yrs-18yrs)                               | \$11.46  |
| FNSW - Manly Warringah Football Association Inc. (MWFA U6/W8 to U9/W9) | \$83.54  |
| Seaforth Football Club                                                 | \$123.75 |
| * Prices quoted in AUD and include GST of 10%.                         |          |
| Total                                                                  | \$232.75 |

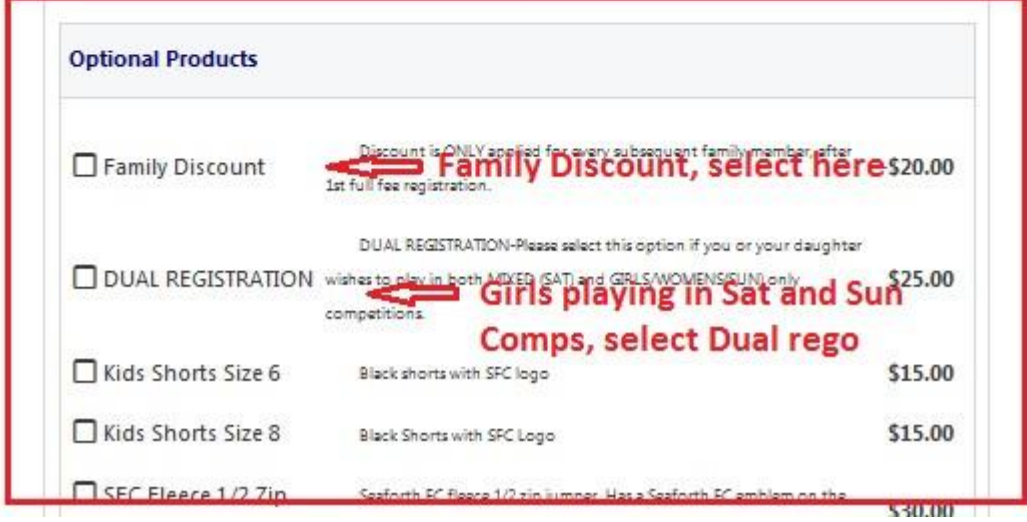

Step 7 Complete "Participant Details". Answer any "Additional Questions" Press Continue

### Step 8

Add/Upload Profile Photo.

This photo must be a clear passport-like photo, without any hats or glasses (unless they are approved sporting glasses in which you will be wearing as a player).

Step 8b – For Coaches and Managers of teams U18 & W-18 and under.

Add WWC details- Number (wwc\*\*\*\*\*\*v) and exp date.

Press Continue

#### Step 9

International Transfer Certificate:

If you played in Australia the last time you registered for competitive football, select <u>YES</u>.

If you played Overseas last time registered select NO, and follow directions.

#### Press Continue

#### Step 10

Review order details.

Accept Terms and Conditions, and Press Continue

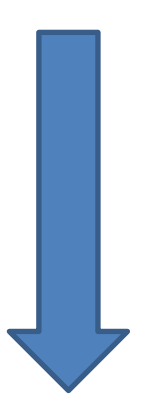

### Payment Page

If you have a <u>valid Active Kids Voucher</u> you wish to apply to your SFC registration, see below.

Select the "Active Kids Voucher", under Vouchers/Coupons and enter the Voucher code, and APPLY.

Enter Payment details and press Pay Now

| Football Federation Australia (Junior)                                                           | \$14.00         |                |
|--------------------------------------------------------------------------------------------------|-----------------|----------------|
| Football NSW (1. Club Player 4yrs-18yrs)                                                         | \$11.46         |                |
| FNSW - Manly Warringah Football Association Inc. (MWFA U6/W8 to U9/W9)                           | \$83.54         |                |
| Seaforth Football Club                                                                           | \$123.75        |                |
| Processing Fee                                                                                   |                 | \$4.19         |
| * Prices quoted in AUD and include GST of 10%.                                                   |                 |                |
|                                                                                                  |                 |                |
| Total Vouchers / Coupons Please Select                                                           | ls Vouchere     | \$236.94<br>er |
| Total Vouchers / Coupons Please Select Voucher Code *                                            | ls Vouch<br>ere | \$236.94<br>er |
| Total Vouchers / Coupons Please Select Voucher Code *                                            | ls Vouch<br>ere | \$236.94<br>er |
| Total Vouchers / Coupons Please Select Voucher Code * Voucher Code * Pay Online                  | ls Vouch<br>ere | \$236.94<br>er |
| Total Vouchers / Coupons  Please Select Voucher Code *  Pay Online Ve accept VISA and MASTERCARD | ls Vouch<br>ere | \$236.94       |

### Finalisation:

You will receive a confirmation message.

Next select either "FINISH" or "PERFORM ANOTHER REGISTRATION"

Follow directions to register another person linked to same account.

Please contact Registrar: Andrew Bustos 0414324476, or FNSW Help Desk 02 88807983, if you have any issues.